## Section 08.03.02.06 CANOPY VS FAMIS

The following chart should help show how certain screens in CANOPY FRS relate to screens in FAMIS.

| CANOPY FRS             | FAMIS                                                                                                    |
|------------------------|----------------------------------------------------------------------------------------------------|
| Account Search         | 29 - Account Search<br>68 - Support Account Search                                                                                                    |
| Sub-Code Search        | 80 - Inquiry by Sub-Code                                                                                                    |
| Account Attributes     | Combined Screens (6,8,9,51)<br>6 - SL Six Digit Account<br>8 - SL Attributes 2<br>9 - SL Grant/Contract Attributes<br>51 - SA Attributes                            |
| Account Summary        | 34 - Subsidiary Ledger Summary<br>74 - Support Account Summary<br>19 - Subsidiary Ledger 6 Digit List w/ Category Totals<br>69 - SA Digit List with Category Totals |
| Open Commitments       | 21 - OC File List<br>61 - Support Account OC File List                                                                                                    |
| Transactions           | 23 - Transaction Inquiry by Account<br>63 - Transaction Inquiry by Support Account                                                                                  |
| Voucher<br>Header/Item | 168 - Voucher Total Inquiry<br>169 - Voucher Line Item Inquiry                                                                                                    |
| Payroll by Account     | 771 - Payroll Detail Inquiry by Account                                                                                                    |

Canopy vs. FAMIS

| CANOPY<br>DOCUMENT ROUTING MODULE | FAMIS                          |
|-----------------------------------|--------------------------------|
| In-Box                            | 910 - Document In-Box          |
| Out-Box                           | 912 - Document Out-Box         |
| Search by Document                | 914 - Document Routing History |